## ■Facebook インストール・登録方法

## ■iPhone 版

App Store で「Facebook」と検索してインストールします。

#### (iPhone ホーム画面の《設定》からインストールする事も可能です)

虫眼鏡の所で【facebook】と入力してください。下記の画面のように表示されましたら、

【くもマーク】をタップし、インストールしてください。

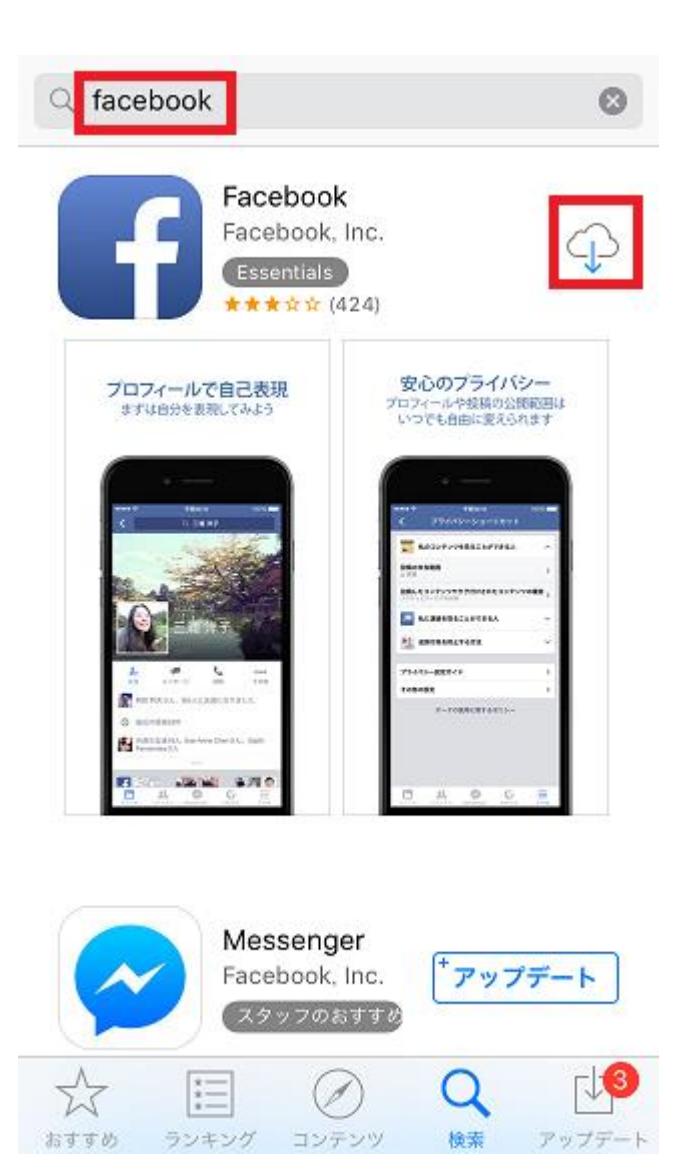

インストールが完了しましたら、【Facebook】をタップし、起動してください。

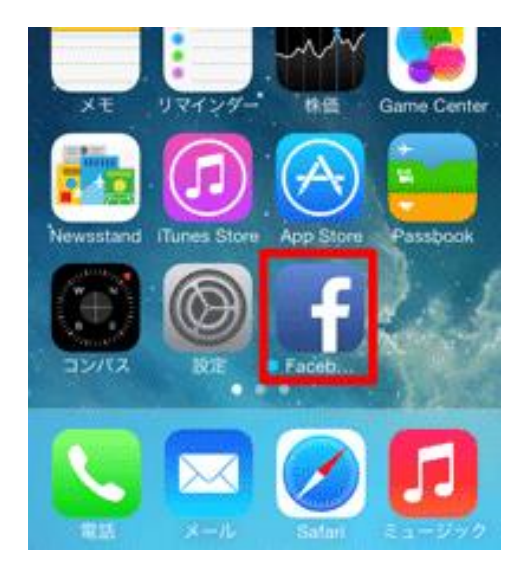

下記の画面が表示されます。

赤枠の【Facebook】に登録をタップしてください。

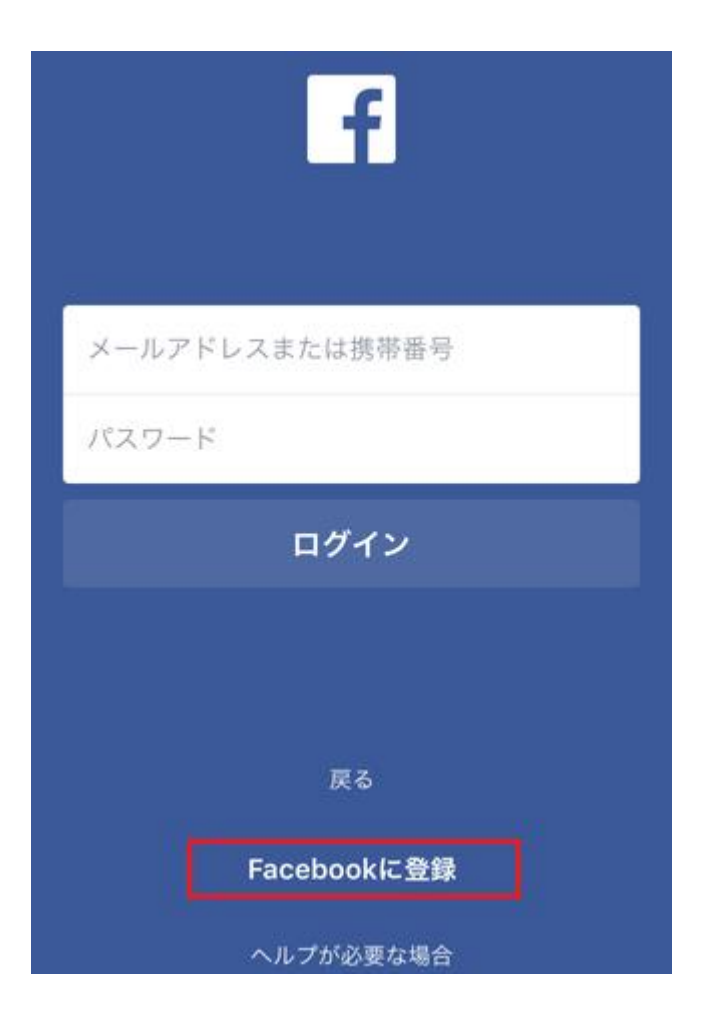

赤枠の【登録】をタップしてください。

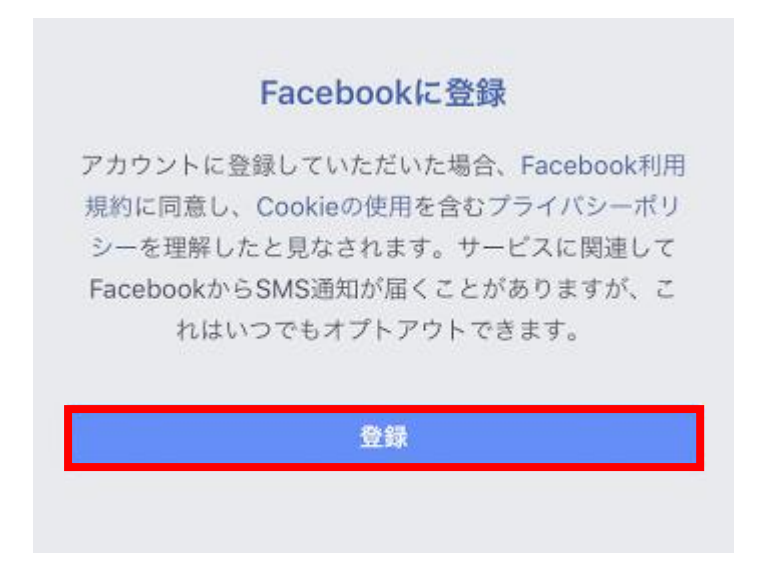

下記の画面が表示されます。

メールアドレスを赤枠の中に入力した後、【次へ】をタップしてください。

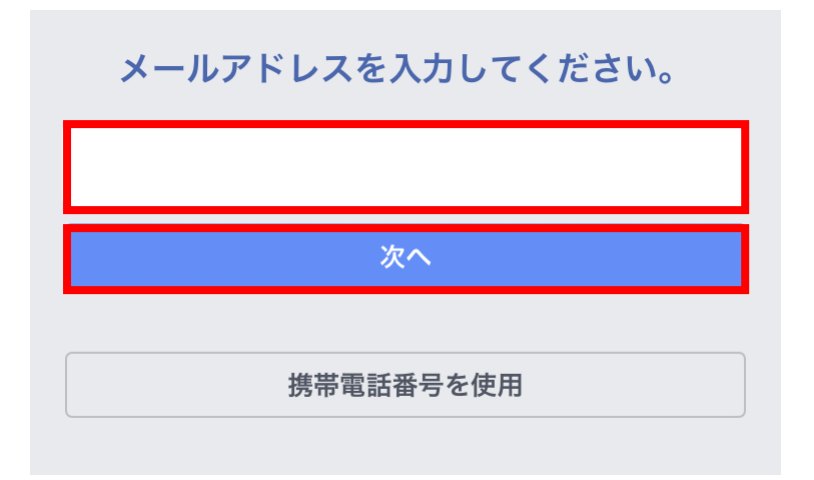

※携帯電話番号からでも登録できます。

次に赤枠の中に名前を入力した後、【次へ】をタップしてください。

| 氏名を入力してください |  |    |  |
|-------------|--|----|--|
| 田中          |  | 次郎 |  |
| 次へ          |  |    |  |
|             |  |    |  |

下記の画面が表示されます。

パスワードを赤枠の中に入力し、最後に【次へ】をタップしてください。

| パスワードを作成 |  |
|----------|--|
|          |  |
| 次へ       |  |
|          |  |
|          |  |

入力したパスワードの強度が十分でないというメッセージが表示された場合は、

大文字と小文字を混在させるか、パスワードを長くしてみてください。

赤枠の中にあります【▼】をタップし、生年月日を選択してください。

最後に【次へ】をタップしてください。

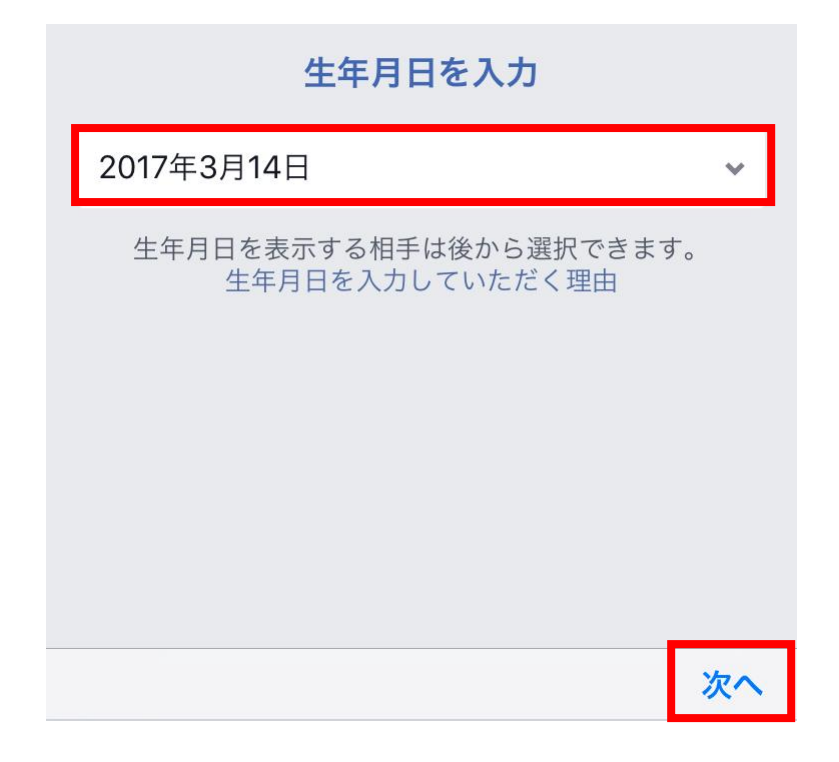

下記の画面が表示されます。

性別を選択してください。

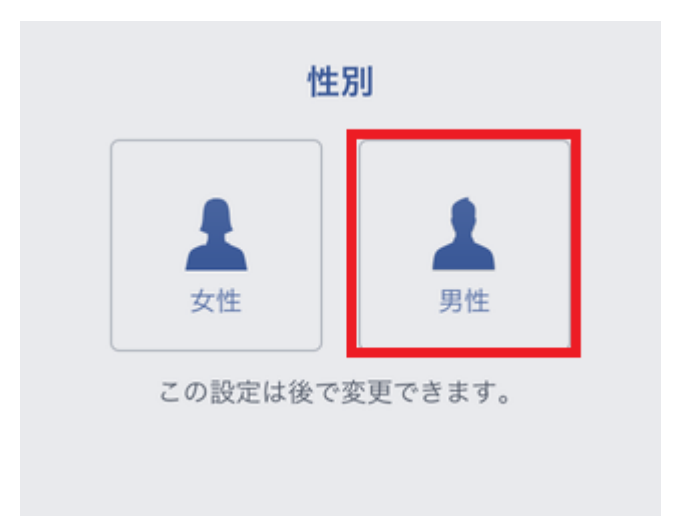

Facebook への登録が終わると、メールアドレスか電話番号の確認が必要となります。 設定した電話番号又はメールアドレス宛てに SMS で認証コードが送られてきているので、 それを入力し、「送信」をタップします。

これで登録完了です。

ログインする場合は、登録したメールアドレス又は、電話番号を入力し、

【ログイン】をタップしてください。

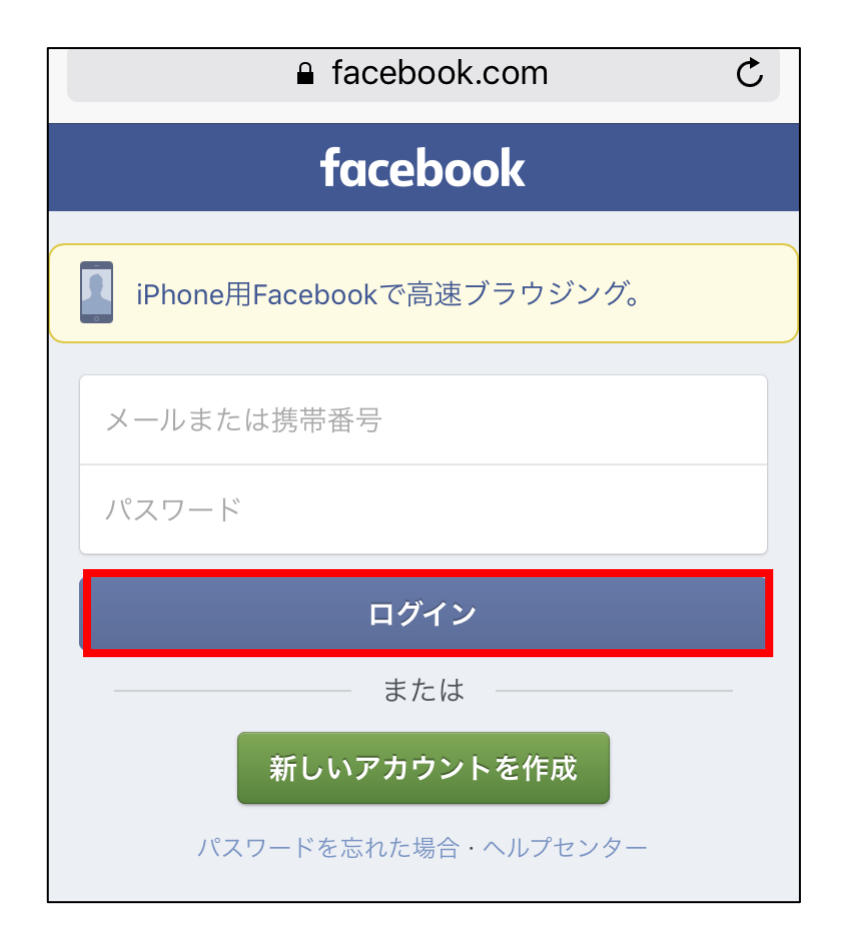

これで完了です。

Facebookの登録が完了したら、本物塾の Facebook ページに参加申請してください。

https://www.facebook.com/groups/257764408065788/

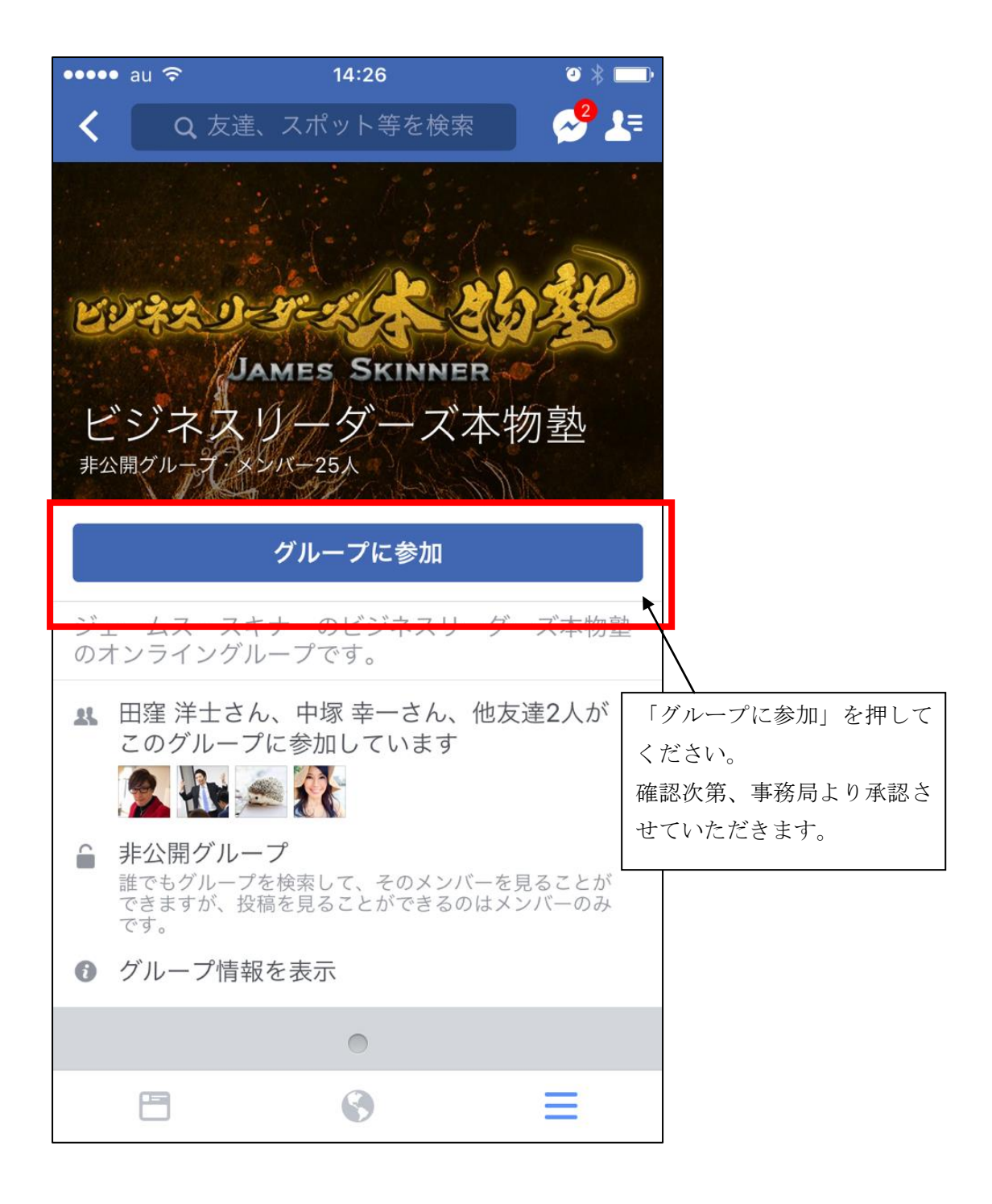

Google Play ストア「Facebook」と検索してインストールします。

赤枠の【開く】をタップしてください。

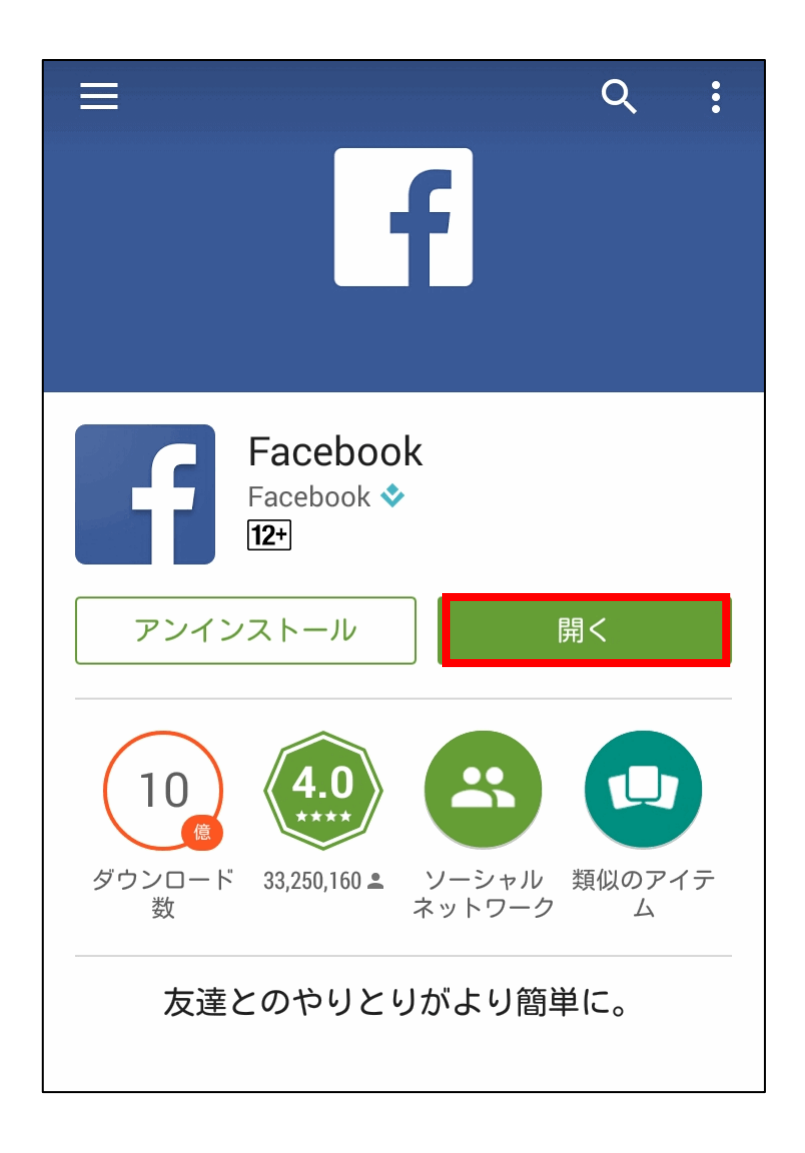

インストールが完了しましたら、【Facebook】をタップし、起動してください。

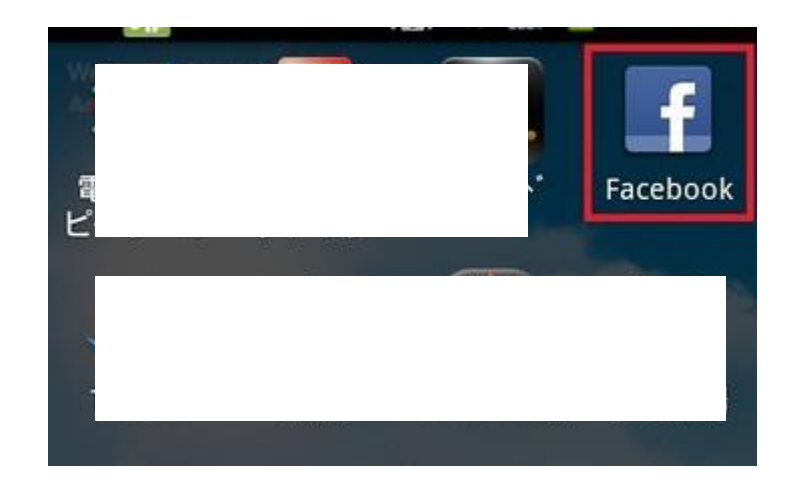

はじめて起動する際は、赤枠の【Facebook 登録】をタップし、アカウント情報を入力する必要があります。(iPhone版を参照してください)

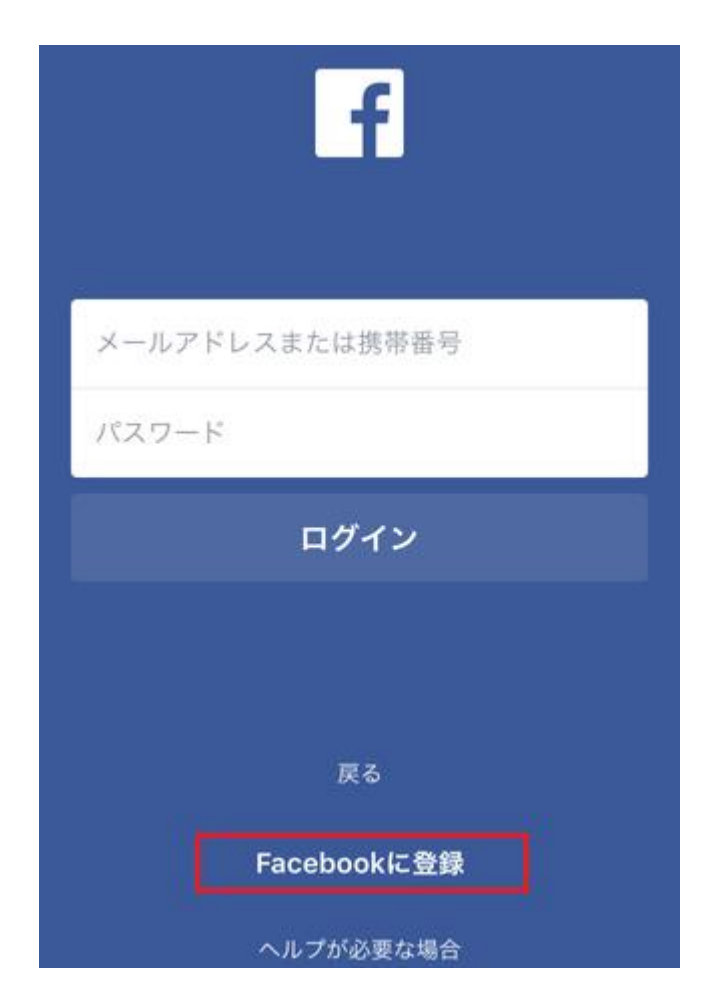

メールアドレスとパスワードを入力してログインしましょう。一度ログインすると、ログアウトしない限り、

ログイン情報を再度入力する必要はありません。

あなたの携帯電話に登録されている友達の電話番号やメールアドレスの最新版を「Facebook」 に同期、インポートします。

同期させたくない場合は、「同期しない」のラジオボタンをタップします。

特に問題ない場合は、デフォルトの「既存の連絡先と同期」のまま画面右上の【同期】ボタンをタッ プします。

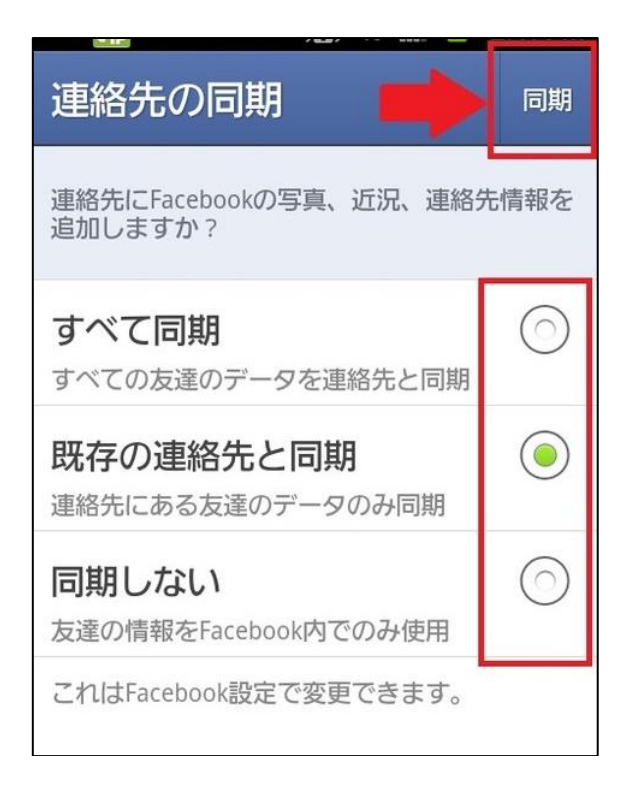

後からでも同期できるので「同期しない」でも良いです。

これで完了です。

Facebookの登録が完了したら、本物塾の Facebookページに参加申請してください。

https://www.facebook.com/groups/257764408065788/

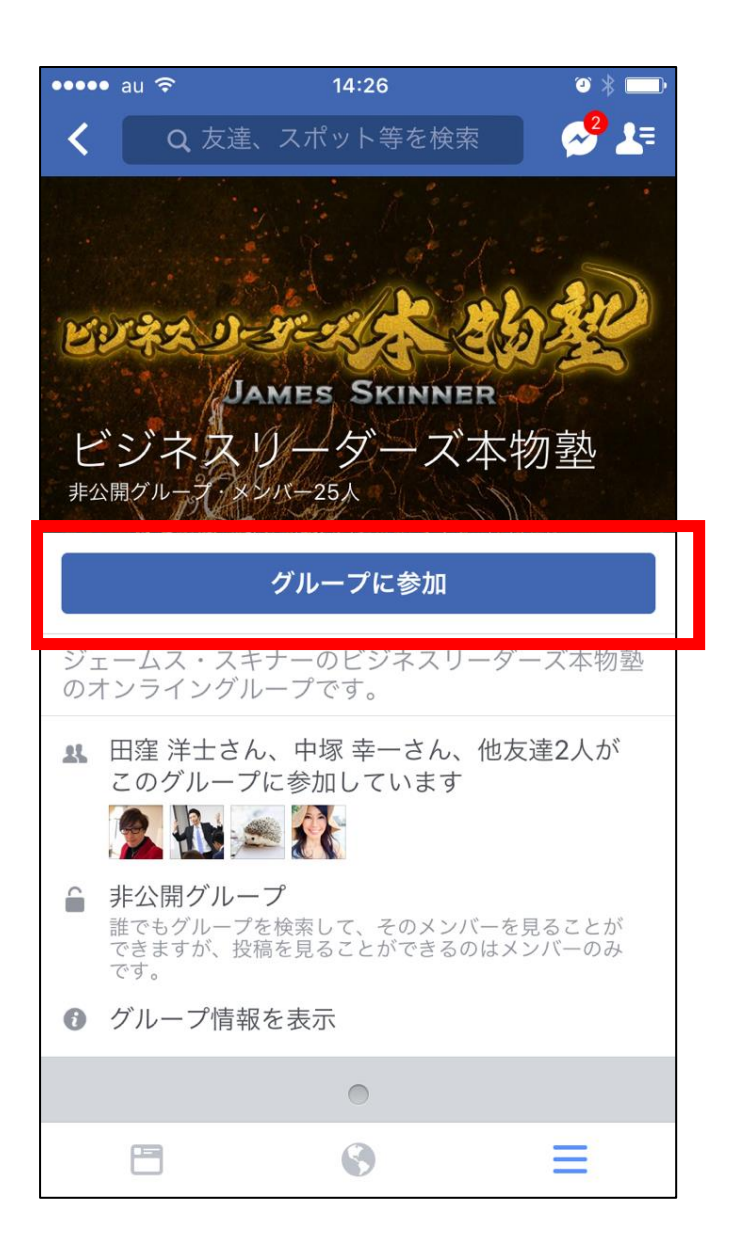

「グループに参加」を押して下さい。

事務局で確認して承認します。

# ■ パソコンから登録する場合

下記の URL をクリックしてください。

https://www.facebook.com/groups/257764408065788/

下記の画面が表示されます。赤枠の【新しいアカウントを作成】をクリックしてください。

| facebook | アカウント登録 |                 |  |
|----------|---------|-----------------|--|
|          |         |                 |  |
|          | 0 ログイン  | してください。         |  |
|          |         | Facebookにログイン   |  |
|          |         | ログインしてください。     |  |
|          |         | メールアドレスまたは電話番号: |  |
|          |         | パスワード           |  |
|          |         | ログイン            |  |
|          |         | または             |  |
|          |         | 新しいアカウントを作成     |  |

下記の画面が表示されますので、順番に入力してください。

※メールアドレスは2回入力してください。

全て入力が終わりましたら【アカウントを作成】をクリックしてください。

| 姓                         |                     | 名                            |
|---------------------------|---------------------|------------------------------|
| 携帯番号ま                     | たはメール               | レアドレス                        |
| パスワード                     |                     |                              |
| 延生日                       |                     |                              |
| 1999 〜 9月                 | √ 27 √              | 生年月日を入力していただく<br>理由          |
| ○女性 ○                     | 男性                  |                              |
| Pカウントを作成]?<br>ookieポリシーに関 | をクリックするこ<br>する情報を含む | とで、利用規約に同意し、<br>データに関するポリシーを |

下記の画面が表示されましたら、メールが届いていますので確認してください。

| Facebookの利用を継続するには、メ・<br>たメールは<br>ことができます。 | ールアドレスの認証を完了してください。登録時に使用し<br>『あるため、Gmailを通して自動的に認証を完了する |
|--------------------------------------------|----------------------------------------------------------|
| メールアドレス                                    | Gmail                                                    |
| ヘルプが必要な場合                                  | 連絡先情報を変更 Gmailにログイン                                      |

メールが届いてましたら、赤枠の【アカウントを認証】をクリックしてください。

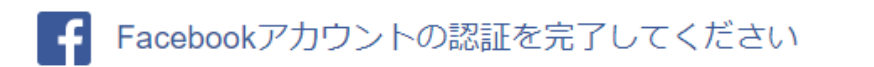

林 てすとさん

最近作成したFacebookアカウントの登録を完了するにはアカウントの認証を行ってください。

アカウントを認証

次の認証コードの入力を求められる場合があります:

29771

Facebook ページが開いた時に下記の画面が表示されましたら、【次へ】をクリックしてください。

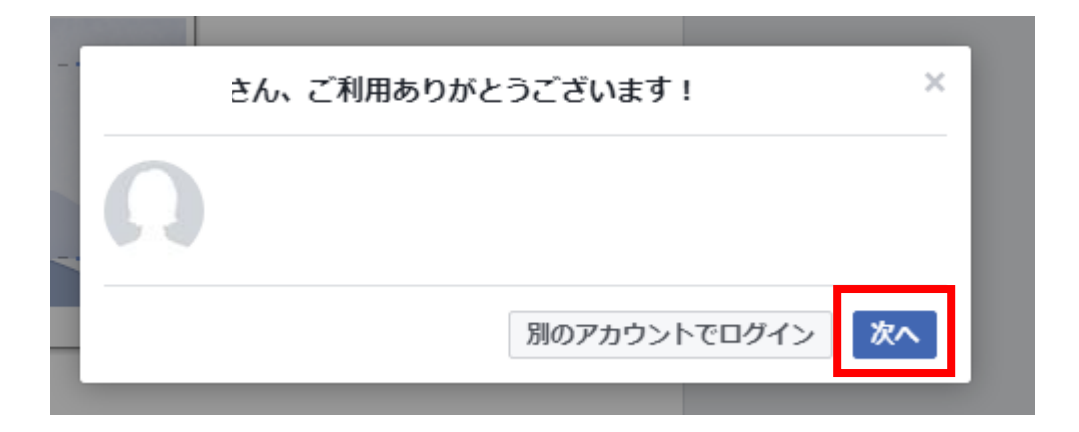

### ※認証コードが求められた時はメールに届いてます、認証コードを入力してください

下記の画面が表示されましたら、登録完了です。

| f                                                     | ۹ ()                      | ホーム 友達を検索 👥                     | > 😔   🙆 🝷 |
|-------------------------------------------------------|---------------------------|---------------------------------|-----------|
| Ø                                                     |                           |                                 |           |
| + ニックネームを追加   ・ ニックネームを追加   ・ ニックネームを追加   ・ ニックネームを追加 | 1<br>基本データ 友達 写真 その他      | ✓ プロフィールを編集<br>アクティビティログを見る ··· |           |
| プロフィール写真                                              |                           |                                 |           |
| 最近の写真をプロフィール写真に設定することをおす<br>すめします。これにより友達があかたを見つけやすく  | 🖍 投稿する 🛛 🖸 写真・動画 🛛 🔤 ライブ動 | 画 🗌 🕅 ライフイベント                   |           |
| なります。                                                 | ● 今なにしてる?                 |                                 |           |
| 詳しくはこちら <b>スキップ OK</b>                                |                           |                                 |           |
| 大学・専門学校を入力                                            | 😟 気分・アクティビティ 🛛 📭 写真・動     | 前画 •••                          |           |
| ④ 公開 ▼ スキップ 保存する                                      |                           |                                 |           |
|                                                       | 最近の投稿はありません               |                                 |           |
| ③ 自己紹介                                                | 最近の投稿はありません。投稿するとこ        | こに表示されます。                       |           |
|                                                       |                           |                                 |           |
| 日 <b>口裕介しよう ×</b><br>プロフィールにキテキれス信報をカフムウイブ マの         | -                         |                                 |           |

Facebook の登録が終わったら、下記のページから本物塾の Facebook に申請してください。

https://www.facebook.com/groups/257764408065788/

|                                               | 200      |                                 |         |
|-----------------------------------------------|----------|---------------------------------|---------|
| art of some and a state of                    | 5-2      | 12/05/                          |         |
| DAda a si si si si si si si si si si si si si | 222      | COPZ                            | 3       |
| JAMES                                         | SKINK    | IER O                           |         |
| · · · · · · · · · · · · · · · · · · ·         | Port C   |                                 |         |
| グループに参加 ***                                   |          |                                 |         |
| このグループに参加して、投稿やコメントをしたり、ディスカッショ:              | ンを閲覧しましょ | -7X <x< td=""><td>26人</td></x<> | 26人     |
| 2.                                            | グループに参加  |                                 | 秦 💰     |
| メンバー(26)                                      | すべて表示    | 説明<br>ジェームス・スキナーのビジネ            | スリーダーズ本 |
| <b>答</b>                                      |          | 物塾のオンライングループです                  | •       |

事務局で確認して承認させて頂きます。